## DİCLE ÜNİVERSİTESİ ÖĞRENCİ İŞLERİ DAİRE BAŞKANLIĞI İLİŞİK KESME MODÜLÜ KULLANIM DOKÜMANI

Üniversitemizdeki öğrenciliğinizin kendi isteğiyle silinmesi talebinizi öğrenci otomasyonu üzerinden aşağıdaki adımları izleyerek yapabilirsiniz.

Söz konusu modül, güvenlik sebebiyle sadece e-devlet şifresiyle giriş yapılması durumunda kullanılabilecektir.

E-devlet şifresiyle giriş yapılmaması durumunda kayıt silinmesi hususu modül üzerinden yapılmayacaktır.

E-devlet şifresi bulunmayan uluslararası öğrenciler kayıt silme işlemlerini eski usul olan form ile Öğrenci İşleri Daire Başkanlığına müracaat ederek gerçekleştirebilirler.

Silinen kaydın geri alınması teknik ve meyzuat yönüyle mümkün olamadığından işlemin dikkatlice yapılması önem arz etmektedir.

1- Üniversitemiz öğrencisi olup öğrenci kaydını sildirmek isteyen öğrencilerimiz otomasyon sistemine e-devlet şifresiyle otomasyon sistemine bağlandıktan sonra sol taraftaki menüde bulunan İlişik Kesme Talebi butonuna tıklayarak sürece başlayabilirler.

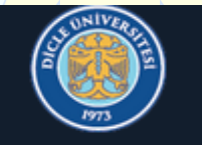

Dicle Üniversitesi

| Öğrenci Bilgi Sistemi            |   |
|----------------------------------|---|
| 🛱 Genel İşlemler                 | > |
| 🛱 Ders ve Dönem İşlemleri        | > |
| 😂 Form İşlemleri                 | > |
| 🖆 Konsey Seçimleri               | > |
| 🕒 İlişik Kesme Talebi            |   |
| 🖉 İntibak Başvuru                | > |
| ಎಂಜಿ Sosyal Transkript İşlemleri | > |
| 💵 Hazırlık İşlemleri             | > |
| 🗠 Başvuru İşlemleri              | > |
| 🖹 Kullanıcı İşlemleri            | > |

2- Açılan başvuru ekranında bulunan onay metnini okuduktan sonra metnin hemen altında bulunan "Yukarıda yer alan metni okudum, onaylıyorum." onay butonunu işaretleyiniz.

| İlişik Kesme Başvurusu Hakkında                                                                                                    |                                                                                                    |  |  |  |  |  |
|----------------------------------------------------------------------------------------------------|----------------------------------------------------------------------------------------------------|--|--|--|--|--|
| Aym dönem içerisinde sadece bir defa başvuru yapılabilmektedir. Onay süreçleri tamamlanmadan ilişik kesme talebi iptal edilebilmektedir |                                                                                                    |  |  |  |  |  |
|                                                                                                    | Detaylı Bilgi İçin Tiklayınız 🗨                                                                                                    |  |  |  |  |  |
|                                                                                                    |                                                                                                    |  |  |  |  |  |
|                                                                                                    | LICIK KESME DASVUDUSU SONUCUNDA DASVUDUNUZ ÖČDENCI ISLEDI DAIDE DASKANUČU                                                                                                    |  |  |  |  |  |
| TARAFINDAN K<br>SILINECEKTIR. I<br>AIT OLDUĞUNU                                                                                         | I ŞÎR RESME BAŞVOROSO SONOCONDA BAŞVORONOZ OĞRENCI IŞLERÎ DARE BAŞRANLIĞI<br>ONTROL EDİLDİKTEN SONRA ONAY VERİLMESİ HALİNDE ÖĞRENCİLİĞİNİZ KALICI OLARAK<br><mark>BU İŞLEMİN GERİ DÖNÜŞÜ YOKTUR.</mark> BU İŞLEMİN TÜM SORUMLULUĞUNUN TARAFINIZA<br>J BİLEREK BAŞVURUNUZU YAPINIZ.  |  |  |  |  |  |
| Not: "İlişik Kesme Dilekçesi                                                                                                    | Yükle" alanına kimliğinizin fotoğrafını pdf formatında yükleyiniz. Gözat butonuna tıkladıktan sonra bilgisayarınızda veya telefonunuzda kayıtlı pdf formatındaki                                                                                                    |  |  |  |  |  |
| kimlik fotoğrafınızı seçerek                                                                                                    | sisteme yükleyiniz.                                                                                                    |  |  |  |  |  |
| 🗌 Yukarıda yer alan metni okudun                                                                                                    | n, onaylıyorum.                                                                                                    |  |  |  |  |  |
| İlişik Kesme Nedeni                                                                                                    | Seçiniz v                                                                                                    |  |  |  |  |  |
| İlişik Kesme Açıklama<br>İlişik Kesme Dilekçesi Yükle                                                                                   | Gözat Dosya secilmedi.                                                                                                    |  |  |  |  |  |
| İlişik Kesme Onay Durumu                                                                                                    |                                                                                                    |  |  |  |  |  |
| 🖄 Başvuru Yap                                                                                                    |                                                                                                    |  |  |  |  |  |
| 3- Yine<br>seçiniz<br>sebebi                                                                                                    | aynı ekran üzerinde "İlişik Kesme Nedeni" alanında ilişik kesme nedeninizi<br>z. Hemen altında bulunan "İlişik Kesme Açıklama" alanına ilişik kesme<br>nizi detaylı bir şekilde yazabilirsiniz.                                                                                     |  |  |  |  |  |
| İlişik Kesme Başvurusu Hakkında<br>Aynı dönem içerisinde sadece bir o<br>Onay süreçleri tamamlanmadan il                                | defa başyuru yapılabilmektedir.<br>İşik kesme talebi iptal edilebilmektedir<br>Detaylı Bilgi İçin Tiklayınız 🗨                                                                                                    |  |  |  |  |  |
| İlişik Keşme Başvuru                                                                                                    |                                                                                                    |  |  |  |  |  |
| YAPACAĞINIZ İ<br>TARAFINDAN K<br>SİLİNECEKTİR. I<br>AİT OLDUĞUNU                                                                        | LİŞİK KESME BAŞVURUSU SONUCUNDA BAŞVURUNUZ ÖĞRENCİ İŞLERİ DAİRE BAŞKANLIĞI<br>ONTROL EDİLDİKTEN SONRA ONAY VERİLMESİ HALİNDE ÖĞRENCİLİĞİNİZ KALICI OLARAK<br><mark>BU İŞLEMİN GERİ DÖNÜŞÜ YOKTUR.</mark> BU İŞLEMİN TÜM SORUMLULUĞUNUN TARAFINIZA<br>J BİLEREK BAŞVURUNUZU YAPINIZ. |  |  |  |  |  |
| Not: "İlişik Kesme Dilekçesi                                                                                                    | Yükle" alanına kimliğinizin fotoğrafını pdf formatında yükleyiniz. Gözat butonuna tıkladıktan sonra bilgisayarınızda veya telefonunuzda kayıtlı pdf formatındaki                                                                                                    |  |  |  |  |  |
| kimlik fotoğrafınızı seçerek                                                                                                    | sisteme yükleyiniz.                                                                                                    |  |  |  |  |  |
| Vukarıda yer alan metni okudun                                                                                                    | n, onayliyorum.                                                                                                    |  |  |  |  |  |
| İlişik Kesme Açıklama                                                                                                    |                                                                                                    |  |  |  |  |  |
| İlişik Kesme Dilekçesi Yükle                                                                                                    | Gözat Dosya seçilmedi.                                                                                                    |  |  |  |  |  |
| İlişik Kesme Onay Durumu                                                                                                    |                                                                                                    |  |  |  |  |  |
| A Basyuru Yap                                                                                                    |                                                                                                    |  |  |  |  |  |

**4-** "İlişik Kesme Dilekçesi Yükle" alanına kimliğinizin fotoğrafını pdf formatında yükleyiniz. Gözat butonuna tıkladıktan sonra bilgisayarınızda veya telefonunuzda kayıtlı pdf formatındaki kimlik fotoğrafınızı seçerek sisteme yükleyiniz.

| İlişik Kesme Başvurusu Hakkında                                                                                                    |                                                                     |                                                                                                    |                                        |  |  |  |
|----------------------------------------------------------------------------------------------------|---------------------------------------------------------------------|----------------------------------------------------------------------------------------------------|----------------------------------------|--|--|--|
| Aynı dönem içerisinde sadece bir defa başvuru yapılabilmektedir. Onay süreçleri tamamlanmadan ilişik kesme talebi iptal edilebilmektedir |                                                                     |                                                                                                    |                                        |  |  |  |
| Detaylı Bilgi İçin Tiklayınız 🛇                                                                                                    |                                                                     |                                                                                                    |                                        |  |  |  |
|                                                                                                    |                                                                     |                                                                                                    |                                        |  |  |  |
| IIşik Kesme Başvuru<br>YAPACAĞINIZİ<br>TARAFINDAN K<br>SİLİNECEKTİR.<br>AİT OLDUĞUNI                                                     | LİŞİK<br>ONTE<br>BU İŞ<br>U BİLI                                    | KESME BAŞVURUSU SONUCUNDA BAŞVURUNUZ ÖĞRENCİ İŞLERİ DAİRE<br>ROL EDİLDİKTEN SONRA ONAY VERİLMESİ HALİNDE ÖĞRENCİLİĞİNİZ KA<br><mark>SLEMİN GERİ DÖNÜŞÜ YOKTUR.</mark> BU İŞLEMİN TÜM SORUMLULUĞUNUN T<br>EREK BAŞVURUNUZU YAPINIZ.  | BAŞKANLIĞI<br>LICI OLARAK<br>ARAFINIZA |  |  |  |
| Not: "İlişik Kesme Dilekçes                                                                                                    | i Yükle" al                                                         | ılanına kimliğinizin fotoğrafını pdf formatında yükleyiniz. Gözat butonuna tıkladıktan sonra bilgisayarınızda veya telefonunuzda kayı                                                                                               | tlı pdf formatındaki                   |  |  |  |
| kimlik fotoğrafınızı seçerek                                                                                                    | sisteme y                                                           | yükleyiniz.                                                                                                    |                                        |  |  |  |
| Vukarıda yer alan metni okudur                                                                                                    | m, onaylıyorı                                                       | rum.                                                                                                    |                                        |  |  |  |
| İlişik Kesme Nedeni<br>İlişik Kesme Açıklama                                                                                             | Seçiniz                                                             |                                                                                                    | •                                      |  |  |  |
| İlişik Kesme Dilekçesi Yükle<br>İlişik Kesme Onav Durumu                                                                                 | Gözat                                                               | uosya seçimeai.                                                                                                    |                                        |  |  |  |
| A Basyuru Yap                                                                                                    |                                                                     |                                                                                                    |                                        |  |  |  |
| 5- İlgili<br>vasıta                                                                                                    | alan<br>sıyla                                                       | ıları doldurduktan sonra hemen altta bulunan "Başvuru Y<br>ı başvurunuzu tamamlayınız.                                                                                                    | ap" butonu                             |  |  |  |
| Onay süreçleri tamamlanmadan i                                                                                                    | ilişik kesme t                                                      | talebi iptal edilebilmektedir                                                                                                    |                                        |  |  |  |
|                                                                                                    |                                                                     | <br>Detaylı Bilgi İçin Tiklayınız <b>O</b>                                                                                                    |                                        |  |  |  |
| IIIŞİK KESME BAŞVURU<br>YAPACAĞINIZ İ<br>TARAFINDAN K<br>SİLİNECEKTİR.<br>AİT OLDUĞUNU                                                   | LİŞİK<br>ONTF<br><mark>BU İŞ</mark><br>U BİLI                       | KESME BAŞVURUSU SONUCUNDA BAŞVURUNUZ ÖĞRENCİ İŞLERİ DAİRE<br>ROL EDİLDİKTEN SONRA ONAY VERİLMESİ HALİNDE ÖĞRENCİLİĞİNİZ KA<br>S <mark>LEMİN GERİ DÖNÜŞÜ YOKTUR.</mark> BU İŞLEMİN TÜM SORUMLULUĞUNUN T<br>EREK BAŞVURUNUZU YAPINIZ. | BAŞKANLIĞI<br>LICI OLARAK<br>ARAFINIZA |  |  |  |
| Not: "İlişik Kesme Dilekçes                                                                                                    | i Yükle" al                                                         | ılanına kimliğinizin fotoğrafını pdf formatında yükleyiniz. Gözat butonuna tıkladıktan sonra bilgisayarınızda veya telefonunuzda kayı                                                                                               | tlı pdf formatındaki                   |  |  |  |
| kimlik fotoğrafınızı seçerek                                                                                                    | sisteme y                                                           | yükleyiniz.                                                                                                    |                                        |  |  |  |
| Vukanda yer alan metni okudur<br>İlişik Kesme Nedeni                                                                                     | kanda yer alan metni okudum, onayliyorum.<br>Kesme Nedeni Seçiniz v |                                                                                                    |                                        |  |  |  |
| İlişik Kesme Açıklama                                                                                                    | Gözat                                                               | Dosya seçilmedi.                                                                                                    |                                        |  |  |  |
| İlişik Kesme Onay Durumu                                                                                                    |                                                                     | ~                                                                                                    |                                        |  |  |  |
| 🖄 Başvuru Yap                                                                                                    |                                                                     |                                                                                                    |                                        |  |  |  |
|                                                                                                    | ٦                                                                   |                                                                                                    |                                        |  |  |  |

**6-** Başvurunuzu yaptıktan sonra "İlişik kesme talebiniz başarıyla alındı" uyarı penceresi karşınıza gelecektir.

| İlişik Kesme Başvurusu Hakkını<br>Avnı dönem icerisinde sadece l                                                                                                    | la<br>)ir defa basvuru vapilabilmektedir                                                                                                    |                                                                                                    |                                                                                                    |
|----------------------------------------------------------------------------------------------------|----------------------------------------------------------------------------------------------------|----------------------------------------------------------------------------------------------------|----------------------------------------------------------------------------------------------------|
| Onay süreçleri tamamlanmada                                                                                                    | n ilişik kesme talebi iptal edilebilmektedir                                                                                                    |                                                                                                    |                                                                                                    |
|                                                                                                    |                                                                                                    | Detaylı Bilgi İçin Tıklayınız 🥥                                                                           |                                                                                                    |
| in the second Dec                                                                                                    |                                                                                                    |                                                                                                    |                                                                                                    |
| YAPACAĞINIZ<br>DAİRE BAŞKAI<br>HALİNDE ÖĞR<br><mark>YOKTUR.</mark> BU İ                                                                                                    | İLİŞİK KESME BAŞVURUSI<br>NLIĞI TARAFINDAN KONT<br>ENCİLİĞİNİZ KALICI OLAF<br>ŞLEMİN TÜM SORUMLULI                                                            | J SONUCUNDA BAŞVUF<br>ROL EDİLDİKTEN SONR<br>AK SİLİNECEKTİR. <mark>BU İŞ</mark><br>JĞUNUN TARAFINIZA A   | RUNUZ ÖĞRENCİ İŞLERİ<br>A ONAY VERİLMESİ<br>S <mark>LEMİN GERİ DÖNÜŞÜ</mark><br>İT OLDUĞUNU BİLEREK |
|                                                                                                    | $\checkmark$                                                                                                    |                                                                                                    | imesayarınızda veya telefonunuzda                                                                   |
|                                                                                                    | İlişik kesme talebiniz başarı <sub>)</sub>                                                                                                    | la alındı                                                                                                 |                                                                                                    |
|                                                                                                    | Tamam                                                                                                    |                                                                                                    |                                                                                                    |
| İlişik Kesme Onay Durumu                                                                                                    |                                                                                                    |                                                                                                    |                                                                                                    |
| Onaylayan Birim<br>Öğrenci İsleri                                                                                                    | Onay Durumu                                                                                                    | Onay Tarihi Açıklama                                                                                      | Onay Veren Kullanıcı                                                                                |
| - grene ignell                                                                                                    |                                                                                                    | 1/1 1 <b>√</b> K3 K1 K1 K1 K1 (C)                                                                         |                                                                                                    |
| 2023-2024 Bahar Dönemi dönem                                                                                                    | i, 22.05.2024 tarihinde başvurunuz bulunmaktadır 📄 🗎                                                                                                    | aşvuruyu İptal Et                                                                                         |                                                                                                    |
| lişik kesme talebiniz başarıyla alı                                                                                                    | ndi                                                                                                    |                                                                                                    |                                                                                                    |
| 7- Başvur<br>butonu<br>İlişik Kesme Başvurusu Hakkın<br>Aynı dönem içerisinde sadece<br>Onay süreçleri tamamlanmadı                                                                                                    | unuz onaylanmadan önce<br>vasıtasıyla başvurunuzu ip<br><sup>da</sup><br>bir defa başvuru yapılabilmektedir.<br>an liişik kesme talebi iptal edilebilmektedir | başvuru ekranında bu<br>otal edebilirsiniz.                                                               | lunan "Başvuruyu İptal Et"                                                                          |
|                                                                                                    |                                                                                                    | Detaylı Bilgi İçin Tıklayınız 😔                                                                           |                                                                                                    |
|                                                                                                    |                                                                                                    |                                                                                                    |                                                                                                    |
| YAPACAĞINIZ<br>DAİRE BAŞKA<br>HALİNDE ÖĞF<br>YOKTUR. BU İ<br>BAŞVURUNUZ                                                                                                    | İLİŞİK KESME BAŞVURUS<br>NLIĞI TARAFINDAN KONT<br>RENCİLİĞİNİZ KALICI OLAF<br>ŞLEMİN TÜM SORUMLUL<br>20 YAPINIZ.                                              | U SONUCUNDA BAŞVUR<br>ROL EDİLDİKTEN SONR<br>RAK SİLİNECEKTİR. <mark>BU İ</mark> Ş<br>UĞUNUN TARAFINIZA A | RUNUZ ÖĞRENCİ İŞLERİ<br>A ONAY VERİLMESİ<br><mark>ŞLEMİN GERİ DÖNÜŞÜ</mark><br>İT OLDUĞUNU BİLEREK  |
| Not: "İlişik Kesme Dilekç                                                                                                    | esi Yükle" alanına kimliğinizin fotoğrafını pdf f                                                                                                    | ormatında yükleyiniz. Gözat butonuna tıkl                                                                 | adıktan sonra bilgisayarınızda veya telefonunuzda                                                   |
| Yukarıda yer alan metni oku                                                                                                    | dum, onaylıyorum.                                                                                                    |                                                                                                    |                                                                                                    |
| llişik Kesme Açıklaraz                                                                                                    | Kendi İsteğimle Kayıt Sildirme                                                                                                    |                                                                                                    | v                                                                                                   |
| İlişik Kesme Dilekçesi Yükle                                                                                                    | Dosya Ekini Göster                                                                                                    |                                                                                                    |                                                                                                    |
| İlişik Kesme Onay Durumu                                                                                                    |                                                                                                    |                                                                                                    |                                                                                                    |
| Onaylayan Birim                                                                                                    | Onay Durumu                                                                                                    | Onay Tarihi Açıklama                                                                                      | Onay Veren Kullanıcı                                                                                |
| Öğrenci İşleri                                                                                                    | (L) Onay Bekliyor                                                                                                    |                                                                                                    |                                                                                                    |
| 2023-2024 Bahar Dönemi döner                                                                                                    | ni. 22.05.2024 tarihinde basyurunuz bulunmaktadır 👘                                                                                                    |                                                                                                    |                                                                                                    |
| ilisik kesme talebiniz basarıvla al                                                                                                    | indi                                                                                                    |                                                                                                    |                                                                                                    |
| in the second second seco |                                                                                                    |                                                                                                    |                                                                                                    |

8- Başvurunuzu yaptıktan sonra ilgili birim sorumlusu başvurunuzu inceleyecektir. Başvurunuz uygunsa ilişiğiniz kesilecektir. İlişiğiniz kesildikten sonra otomasyon sisteminde kayıtlı bulunan mail adresinize öğrenciliğinizin silindiğine dair bilgilendirme maili gönderilecektir. Sistemsel veya teknik bir aksaklık sonucunda mail gelmemesi durumunda Öğrenci İşleri Daire Başkanlığı iletişim numaralarından ilgili birim sorumlunuzu arayarak başvurunuzla ilgili durumu öğrenebilirsiniz.

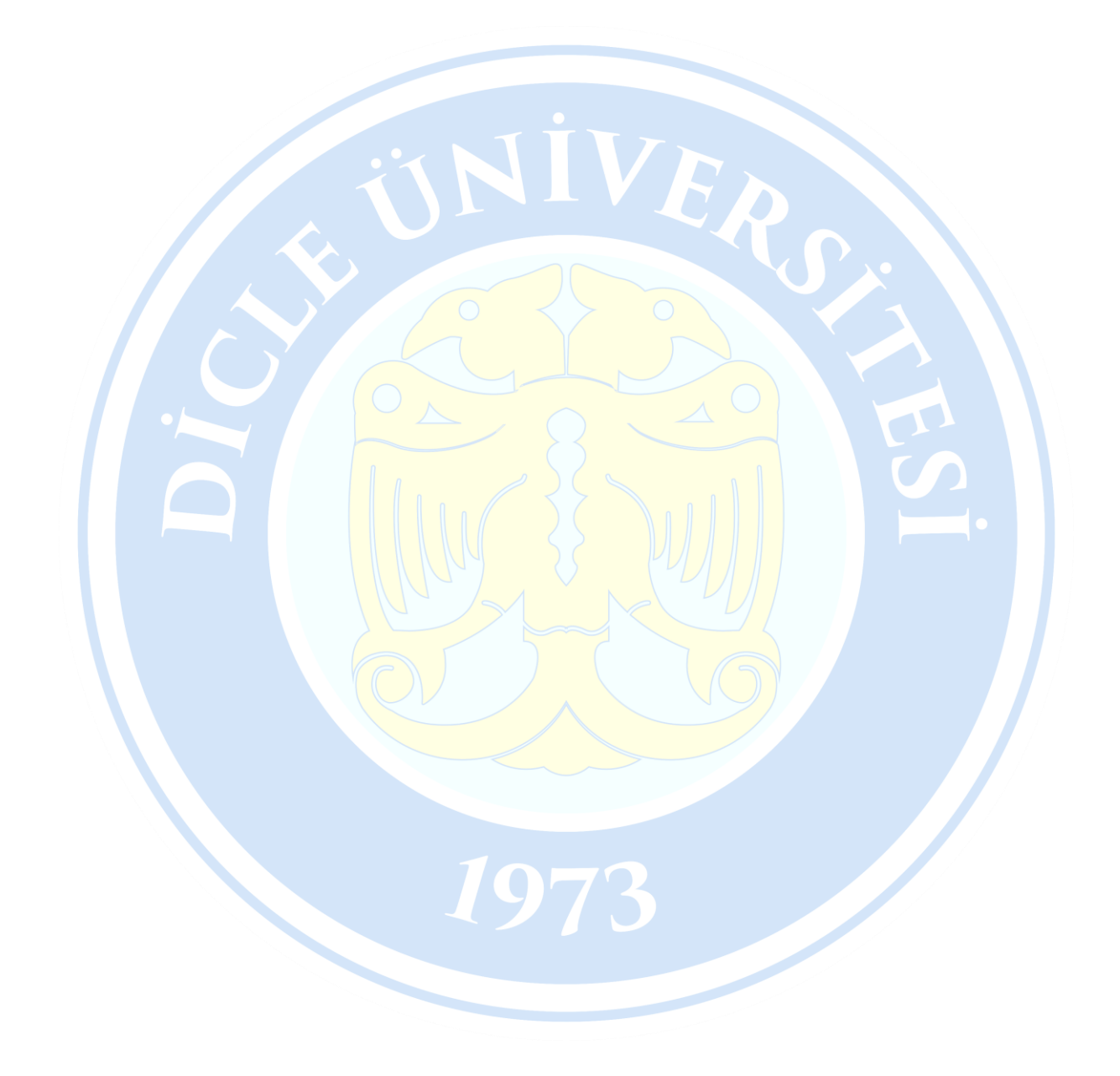